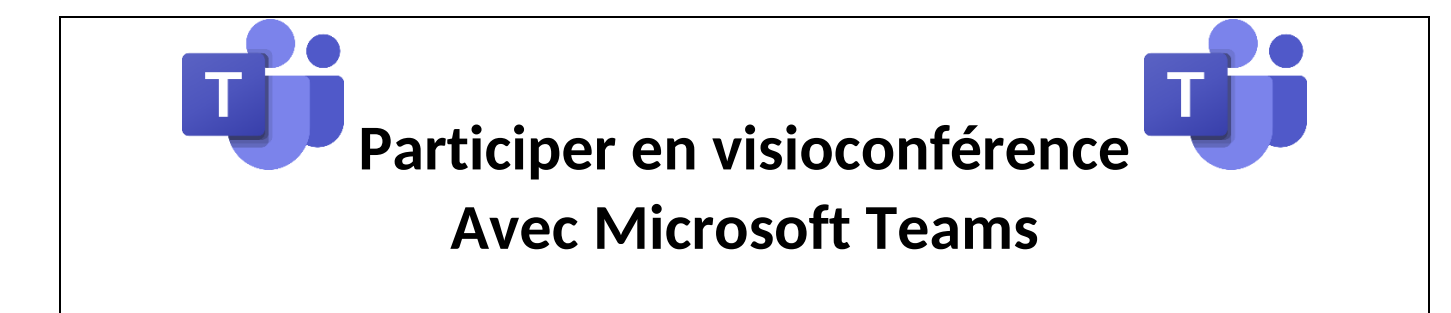

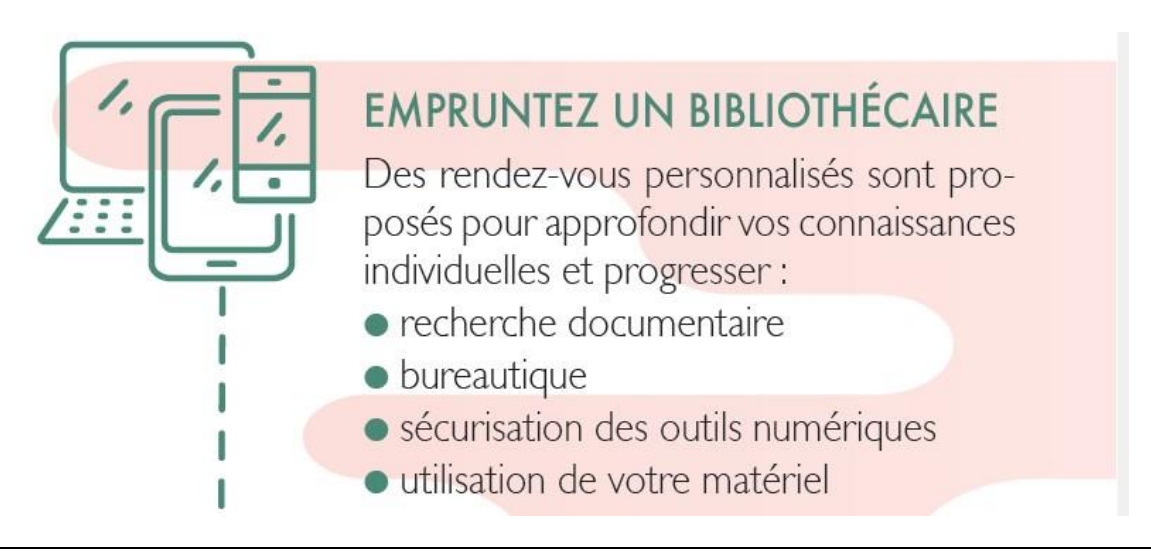

Navigateur Internet : Chrome ou Edge. Sur Ipad, Iphone et Mac, installation de l'application gratuite

1/ Suivre l'URL (lien) transmise dans le courriel de confirmation de RDV

| I |                                                                                 |
|---|---------------------------------------------------------------------------------|
|   | Bénéficiez de la meilleure expérience de réunio de avec l'application de bureau |
|   | Télécharger l'application Windows Participer sur le web à la place              |
|   | Vous avez déjà l'application Teams ? Lancer maintenant                          |

2/ Cliquer sur « Participer sur le web à la place »

Remarque : si vous utilisez un smartphone (Android) pour vous connecter :

- Cliquer sur l'URL pour que la page s'affiche dans votre navigateur
- Dans les paramètres de votre navigateur pour cette page : sélectionner « Version pour ordinateur » afin d'avoir accès au bouton « Participer sur le web à la place »

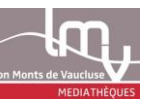

## 3/ Autoriser l'usage de votre webcam si vous le souhaitez

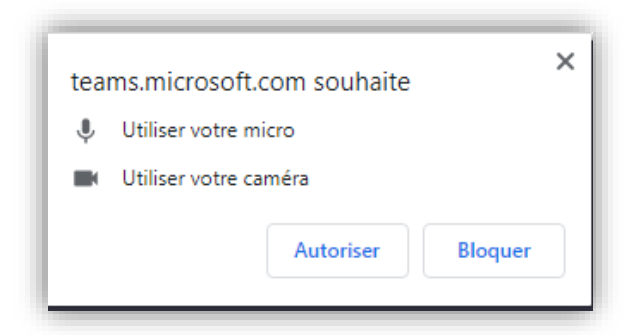

A noter : la caméra et le micro pourront être coupés à l'étape suivante. Remarque : sur smartphone, il faut autoriser l'accès à vos outils photo/vidéo/audio

#### 4/ Pour rejoindre la visio

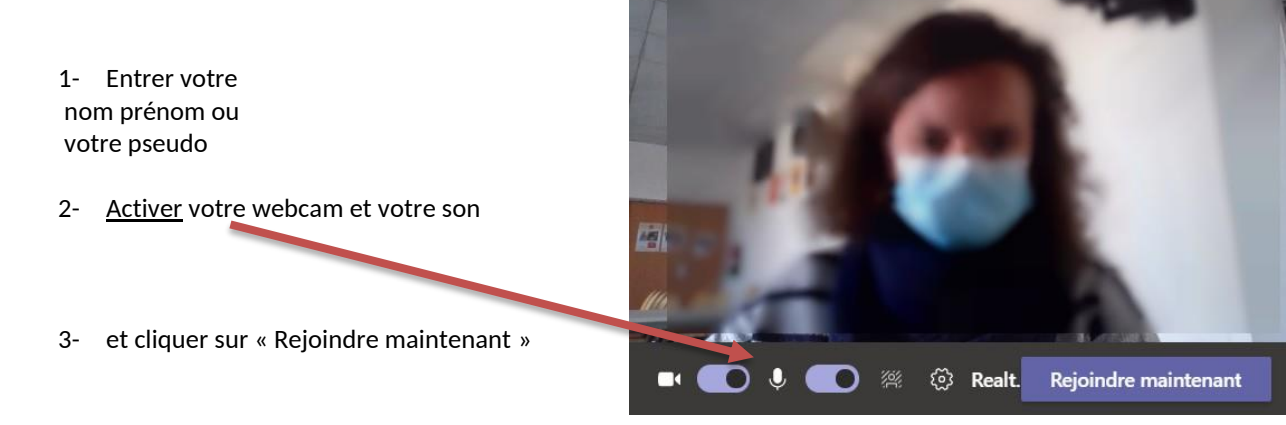

### Si vous avez un message d'attente

→ le médiateur numérique validera votre participation et vous entrerez dans la visio

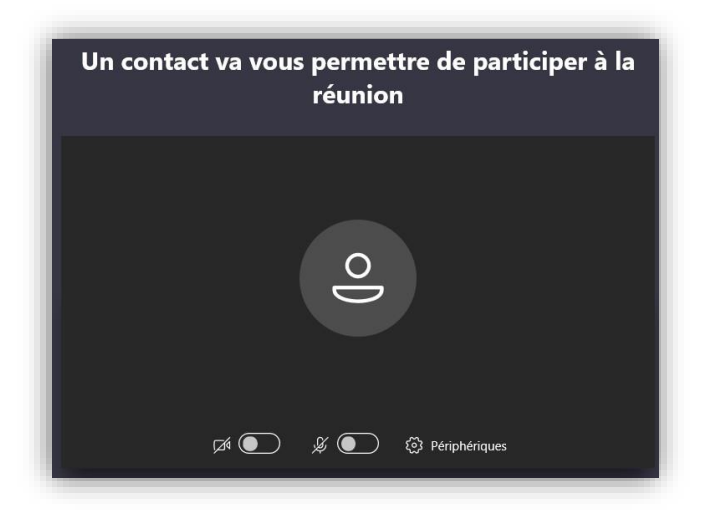

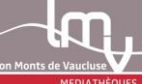

# BARRE D'OUTILS DE LA VISIO TEAMS

En cliquant sur l'écran de la visio, une barre d'outils apparait :

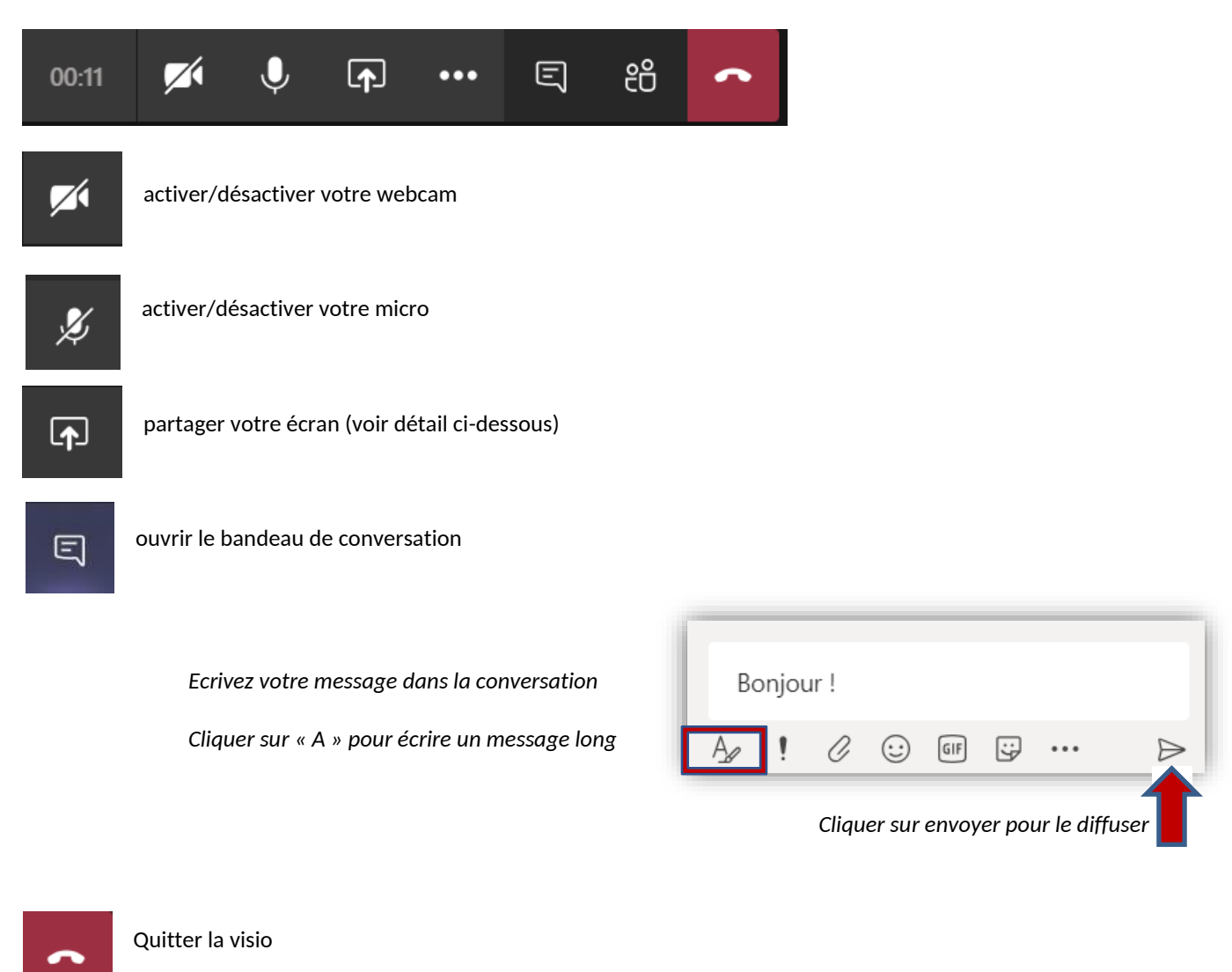

#### PARTAGER SON ECRAN AVECTEAMS

Lors de l'échange avec le médiateur numérique, vous aurez peut-être besoin de partager votre propre écran :

- 1- Ouvrir sur votre ordinateur : le fichier, l'onglet internet ou l'application que vous souhaitez partager
- 2- Dans la visio Teams : cliquer sur le bouton de partage d'écran

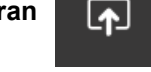

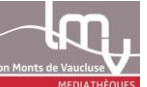

3- Dans le bandeau qui s'ouvre en bas : cliquer sur « Bureau / fenêtre »

| 02:13 | ø | Ų | Ţ        |         | จ            | දර         | ~ | J |
|-------|---|---|----------|---------|--------------|------------|---|---|
|       |   |   | Partage  | d'écran | $\mathbf{P}$ |            |   |   |
|       |   |   |          | Ģ       |              |            |   |   |
|       |   |   | Bureau/f | enêtre  |              | . <u>p</u> |   |   |

4- Cliquer sur l'une des 3 entrées (écran / application / onglet), selon ce que vous souhaitez partager
a. Exemple : un onglet Chrome

| ne demande de partage du contenu de     | votre écran a été envoyée depuis tean | ns.microsot n. |
|-----------------------------------------|---------------------------------------|----------------|
| électionnez ce que vous souhaitez parta | ger.                                  |                |
| L'intégralité de votre écran            | Fenêtre de l'application              | Onglet Chrome  |
| 🐞 Réunion   Microsoft Teams             |                                       |                |
| <b>Ø</b>                                |                                       |                |

b. Puis choisir l'onglet à partager

L'onglet choisi apparaît sur votre écran : vous êtes en partage d'écran

5- Pour arrêter le partage de votre écran : cliquer sur le bouton « Arrêter » de l'onglet qui était partagé (ce bouton apparaît en haut pour Chrome, en bas pour Edge)

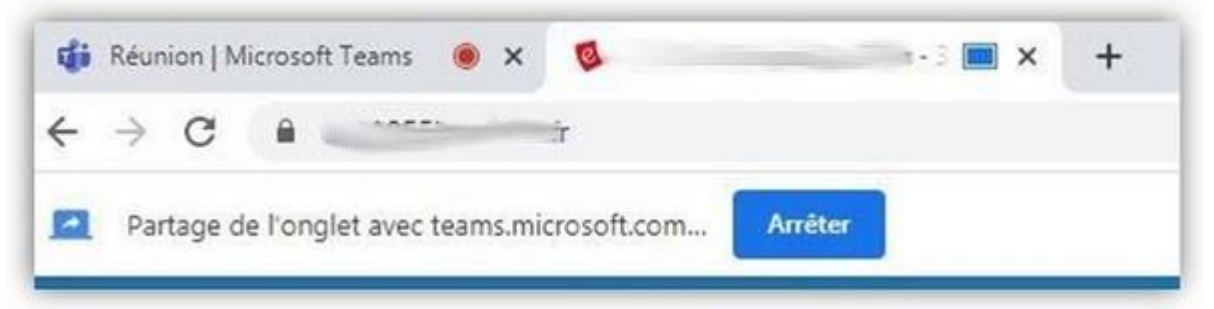